# Selo Digital - manual do usuário Sistema Cartosoft

Manual do usuário

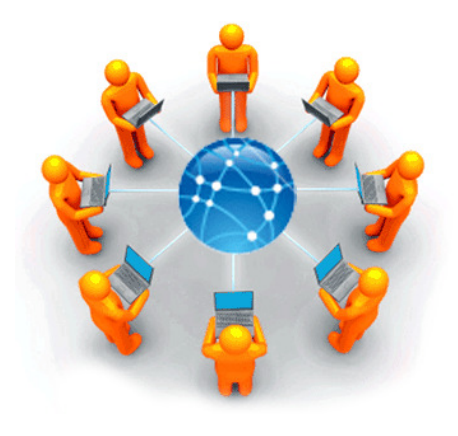

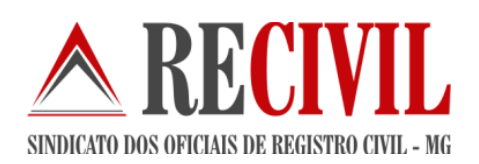

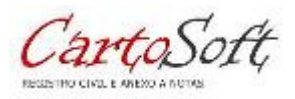

Data: 28/04/2015

Versão documento: 1.0

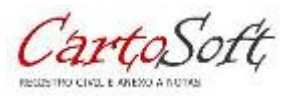

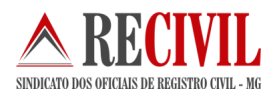

# Sumário

| 1.  | INTRODUÇÃO                                                                               | 03 |
|-----|------------------------------------------------------------------------------------------|----|
| 2.  | A SOLUÇÃO DO SELO DIGITAL PARA MINAS GERAIS                                              | 03 |
| 3.  | A serventia deve importar o lote de Selos de Fiscalização<br>Eletrônicos no Cartosoft    | 03 |
| 4.  | INICIANDO O PROCESSO DE SELAGEM ELETRÔNICA NO CARTOSOFT                                  | 06 |
| 5.  | IMPRIMINDO MINUTAS OU ESTAMPAS                                                           | 07 |
| 6.  | A SERVENTIA DEVE INFORMAR PARA O TRIBUNAL OS SELOS UTILIZADOS E SEUS<br>RESPECTIVOS ATOS | 08 |
| 6.1 | Remessa gerada com sucesso                                                               | 09 |
| 6.2 | Identificação da Serventia para o envio da remessa de selos<br>eletrônicos               | 09 |
| 7.  | WEBSERVICE                                                                               | 10 |
| 8.  | REGISTRO CIVIL DAS PESSOAS NATURAIS                                                      | 12 |
| 9.  | RELATÓRIOS GERENCIAIS DA SELAGEM ELETRÔNICA                                              | 13 |
| 10. | ESTRUTURA DE PASTAS                                                                      | 13 |
| 11. | Manutenção de selos                                                                      | 14 |

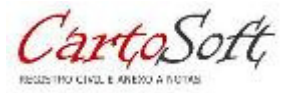

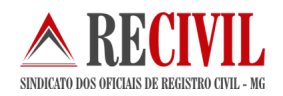

# 1. Introdução

A implantação do Selo de Fiscalização Eletrônico congrega esforços do Tribunal de Justiça e da Secretaria de Estado de Fazenda de Minas Gerais em prol da modernização da prestação dos serviços notariais e de registro.

Trata-se da gradual substituição do Selo de Fiscalização Físico, utilizado atualmente nas serventias, por um modelo de Selo de Fiscalização Eletrônico.

Para institucionalização do novo modelo foi publicada, no dia 16 de abril de 2012, a Portaria-Conjunta nº 09/2012/TJMG/CGJ/SEF-MG que "institui o Selo de Fiscalização Eletrônico no âmbito dos serviços notariais e de registro do Estado de Minas Gerais".

A título de projeto piloto, o Selo de Fiscalização Eletrônico em Minas Gerais foi implantado no Cartório do 4º Registro de Imóveis de Belo Horizonte no dia 23/05/2012, conforme regulamenta a Portaria Nº 2.085/CGJ/2012.

A expansão desta solução para as demais serventias ocorrerá de forma gradativa no Estado de Minas Gerais, conforme cronograma de implantação a ser divulgado pela Corregedoria-Geral de Justiça.

# 2. A solução do selo digital para Minas Gerais

O Tribunal de Justiça de Minas Gerais disponibiliza uma aplicação em seu Portal, onde o notário terá acesso a funcionalidades que seguirão o fluxo abaixo representado.

É desejável que os softwares em uso nas serventias sejam adaptados ao novo procedimento, mas o TJMG ainda não descartou a hipótese de desenvolvimento de um sistema de cadastro de atos com Selo de Fiscalização Eletrônico com distribuição isenta de custos para os notários.

- 1º Solicitação de lote de selos de fiscalização eletrônicos pelo site: http://selos.tjmg.jus.br/
- 2º Entrega do lote de selos de fiscalização eletrônicos em formato XML.
- 3º Importa o lote de selos de fiscalização eletrônico no sistema utilizado na serventia.
- 4º Informa para o Tribunal os selos utilizados e seus respectivos atos conforme layout.
- 5º Disponibiliza os dados de selos e atos para consulta pública em seu Portal.

Todo processo será realizado com vários critérios de segurança e seu detalhamento será apresentado a seguir.

#### 3. A serventia deve importar o lote de Selos de Fiscalização Eletrônicos no Cartosoft

O usuário deverá acessar o Portal do Serviço Notarial e a aplicação de Selo de Fiscalização Eletrônico para realizar a solicitação de um lote de selos. Destacamos que, para realizar o pedido do lote, será necessária utilização do Certificado Digital de tipo A3 do usuário.

O lote de selos será disponibilizado em um arquivo criptografado que segue o padrão W3C XML Encryption Syntax and Processing para criptografia e W3C XML Digital Signature (XML-DSig).

O Cartosoft executa a descriptografia do lote de selo solicitado pela serventia utilizando a chave privada do Certificado Digital do solicitante. O arquivo descriptografado segue a estrutura em formato XML.

Após receber a remessa eletrônica de selos, salve no diretório C:\Cartosoft\Recebidos

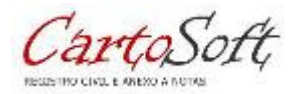

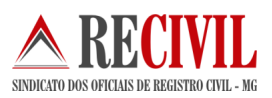

| serenciamento de Selos Elet                                                                                                    | Y Y Y Y Y Y Y Y Y Y Y Y Y Y Y Y Y Y Y | /14.1                      |                       |  |  |  |
|----------------------------------------------------------------------------------------------------|---------------------------------------|----------------------------|-----------------------|--|--|--|
| Cargas Eletrônicas Recebidas                                                                                                    | Importação de Selo Digital            | Exportação de Selo Digital | Relatórios Gerênciais |  |  |  |
| ATENÇÃO:Para emitir uma nova remessa de Selos de Fiscalização Eletrônico acesse: https://selos.tjmg.jus.br<br>Siga rigorosamente os passos abaixo: |                                       |                            |                       |  |  |  |
| 1º Passo                                                                                                    |                                       |                            | 1                     |  |  |  |
| Não concluído !!                                                                                                    |                                       | <u>D</u> escriptografa     | r Arquivo XML do TJMG |  |  |  |
| 2º Passo                                                                                                    |                                       |                            |                       |  |  |  |
| Não concluído!!! Se                                                                                                    | ecione o arquivo XML                  |                            | S.                    |  |  |  |
|                                                                                                    | O arquivo enc                         | ontra-se em "C:\CARTOSOFT\ | SELO\IMPORTAR         |  |  |  |
|                                                                                                    |                                       |                            |                       |  |  |  |
| 3º Passo                                                                                                    |                                       |                            |                       |  |  |  |
| Não concluído!!!                                                                                                    |                                       | <u>A</u> nalisar /         | Arquivo XML- TJMG     |  |  |  |
|                                                                                                    |                                       |                            |                       |  |  |  |
|                                                                                                    |                                       |                            |                       |  |  |  |
| Detalhamento da Última Remes                                                                                                    | sa de Selos RECEBIDOS e IMPORTAD      | 0S                         |                       |  |  |  |
| Data da última Importaç                                                                                                    | :ão: 18/09/2014                       |                            |                       |  |  |  |
| Quantidade de Se                                                                                                    | los: 1000 / ABY32071 até ABY3         | 3070                       |                       |  |  |  |
| с                                                                                                    | NS: 059139                            |                            |                       |  |  |  |
|                                                                                                    |                                       |                            |                       |  |  |  |
|                                                                                                    |                                       |                            |                       |  |  |  |
|                                                                                                    |                                       |                            |                       |  |  |  |
|                                                                                                    |                                       |                            |                       |  |  |  |

Ao clicar em descriptografar, o usuário escolhe o arquivo no diretório C:\Cartosoft\Recebidos\

| Selecionar o arqu                                       | iivo de lote Selo I       | )igital - TJMG   |               |   |       |              | <u>?</u> ×    |
|---------------------------------------------------------|---------------------------|------------------|---------------|---|-------|--------------|---------------|
| E <u>x</u> aminar:                                      | 🗀 Recebidos               |                  |               | • | 🗕 🔁 ( | * 🎟 <b>-</b> |               |
| Documentos<br>recentes<br>Desktop<br>Meus<br>documentos | 1-17092014-02             | 53-ABY32071ABY3  | 33070.×ml     |   |       |              |               |
|                                                         | <u>N</u> ome do arquivo:  |                  |               |   |       | •            | <u>A</u> brir |
| Meus locais de<br>rede                                  | Arquivos do <u>t</u> ipo: | Arquivos XML (XI | ML)           |   |       | •            | Cancelar      |
|                                                         |                           | Abii como sor    | mente leitura |   |       |              | 11.           |

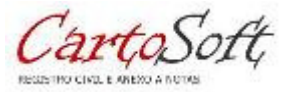

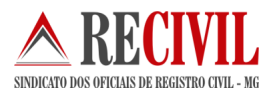

Ao selecionar o arquivo e aguarde até aparecer à tela solicitando para introduzir o PIN do certificado A3.

| Introduzir PIN                                                                                                |  |  |  |  |  |
|----------------------------------------------------------------------------------------------------|--|--|--|--|--|
| Para efetuar logon em "e-CPF Certisign"                                                                       |  |  |  |  |  |
| Introduzir PIN:                                                                                               |  |  |  |  |  |
| <ul> <li>X O comprimento mínimo do PIN é 4 bytes</li> <li>✓ O comprimento máximo do PIN é 15 bytes</li> </ul> |  |  |  |  |  |
| <u>OK</u> <u>Cancelar</u>                                                                                     |  |  |  |  |  |

Após a descriptografar execute o  $2^{\circ}$  passo, selecionando o arquivo já descriptografado no diretório C:\Cartosoft\Importar

| Selecionar arqui                                                              | vo XML para a importação(SELO DIGITAL)                                                                           | ? ×    |
|-------------------------------------------------------------------------------|----------------------------------------------------------------------------------------------------|--------|
| E <u>x</u> aminar:                                                            | 🗀 Importar 📃 🔶 💼 🕶                                                                                               |        |
| Documentos<br>recentes<br>Desktop<br>Meus<br>documentos<br>Meus<br>computador | 3207133070.xml         Tipo: Documento XML         Data de modificação: 22/09/2014 09:31         Tamanho: 122 KB |        |
|                                                                               | Nome do arquivo:                                                                                                 | brir   |
| Meus locais de<br>rede                                                        | Arquivos do tipo: Arquivos XML (XML)                                                                             | ncelar |
|                                                                               | Abrir como somente leitura                                                                                       |        |
|                                                                               |                                                                                                    | 11.    |

Para finalizar execute o passo 3º, efetuando a analise do arquivo e em seguida efetue a importação.

O selo de fiscalização eletrônico seguirá o formato do selo físico, isto é, três letras e cinco dígitos e terá uma sequência própria iniciando do AAA00000. O número sequencial será sempre acompanhado de um código de segurança composto por 16 dígitos.

Após a importação dos dados dos selos no sistema da serventia, os atos deverão ser praticados, considerando um selo para cada ato. Após este uso, os dados do ato praticado deverão ser enviados para o TJMG.

CartoSon

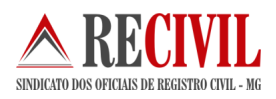

| 🖉 Gerênciamento de Selos Eletrônico - TJMG - Versão Piloto - 2014.1 🛛 🛛 🔀 |                      |                       |                    |                         |     |                       |
|---------------------------------------------------------------------------|----------------------|-----------------------|--------------------|-------------------------|-----|-----------------------|
| Cargas Eletrôr                                                            | nicas Recebidas      | Importação de S       | Selo Digital       | Exportação de Selo Digi | tal | Relatórios Gerênciais |
|                                                                           |                      |                       |                    |                         |     |                       |
| Seq.                                                                      | Série                | Código Seg.           | Data da Importa    | ção Horas da Importação |     |                       |
| 1                                                                         | ABW                  | 059139                | 11/09/2014         | 15:47:15                |     |                       |
| 2                                                                         | ABY                  | 059139                | 12/09/2014         | 10:22:57                |     |                       |
|                                                                           |                      |                       |                    |                         |     |                       |
|                                                                           |                      |                       |                    |                         |     |                       |
|                                                                           |                      |                       |                    |                         |     |                       |
|                                                                           |                      |                       |                    |                         |     |                       |
|                                                                           |                      |                       |                    |                         |     |                       |
| _ Informações P                                                           | ierais do Lote de Se | o Digital Importado - |                    |                         |     |                       |
| - montações o                                                             |                      | o o gitai importado   |                    |                         |     |                       |
| Código Segu                                                               | rança 1              | Série (ex: ABC) AB    | W                  |                         |     |                       |
| Sequêncial                                                                | Inicial 49271        | equêncial Final 493   | 370                |                         |     |                       |
| Classific                                                                 | cação Selo Digital   |                       | -                  |                         |     |                       |
| Channel I                                                                 | Late Constate        |                       |                    |                         |     |                       |
| Status di                                                                 |                      |                       |                    |                         |     |                       |
| Data da Impor                                                             | tação 11/09/2014     |                       |                    |                         |     |                       |
|                                                                           |                      |                       |                    |                         |     |                       |
| Quantidade dis                                                            | ponível em Estoque   | por Remessa: 0,00     |                    |                         |     |                       |
|                                                                           |                      | <u>E</u> xcluir L     | ote de Selo Digita | I <u>R</u> etornar      |     |                       |
|                                                                           |                      |                       |                    |                         |     |                       |

# 4. Iniciando o Processo de selagem eletrônica no Cartosoft

Cada ato praticado pela serventia deverá conter um selo de fiscalização eletrônico vinculado a ele, abaixo segue a ilustração da selagem eletrônica.

|                           | 📀 Tabela - Registro Civil                                                                                                    | O Tabela -                                                                   | Notas                                             |                                                    |                                                                                                    |                                     |
|---------------------------|----------------------------------------------------------------------------------------------------|------------------------------------------------------------------------------|---------------------------------------------------|----------------------------------------------------|----------------------------------------------------------------------------------------------------|-------------------------------------|
| Digit                     | te a descrição do ato para Busca                                                                                                    | CERTID                                                                       |                                                   |                                                    | ]                                                                                                    |                                     |
| etalhe:                   | s dos Emolumentos - Tabela Vigente - Pa                                                                                                    | ra Incluir o Ato, cli                                                        | ique duas 2 veze                                  | es no ato.                                         | Emolumentos:                                                                                                    | 22,                                 |
| Cód.                      | Descrição Atos Individuais                                                                                                    |                                                                              |                                                   | <b>^</b>                                           | Recompe:                                                                                                    | 1,                                  |
| 7401                      | 4 - Registro de emancipação, ausên                                                                                                    | cia, interdição, se                                                          | ntença judicial,                                  | adoção; aver                                       | Taxa Fiscalização:                                                                                                    | 4                                   |
| 7501                      | 5 - Transcrição, excluida a certidão:                                                                                                    | a) de assento d                                                              | le nascimento,                                    | casamento ou                                       | Valor Usuário                                                                                                    | 79                                  |
| 7502                      | 5 - Iranscriçao, excluida a certidao:                                                                                                    | b) de termo de                                                               | opçao pela nac                                    | sionalidade br                                     | valor osuano.                                                                                                    | 29,                                 |
| 7601                      | 6 - Publicação de edital de proclama                                                                                                    | s originario de ou                                                           | itro serviço reg                                  | istral excluida                                    |                                                                                                    |                                     |
| 7701                      | 7 - Assento de casamento, excluida                                                                                                    | a certidao                                                                   |                                                   |                                                    | Data da Pratica do Ato                                                                                                    |                                     |
| /801                      | 8 - Certidao de livros, assentamento                                                                                                    | s e documentos a                                                             | arquivados e ai                                   | nda de ratos q 🔻                                   | 25/11/2014                                                                                                    |                                     |
|                           |                                                                                                    |                                                                              |                                                   |                                                    | 000000000000000000000000000000000000000                                                                                         |                                     |
| Limpaı<br>Detalh          | r Lista Qtde de Atos:<br>es do Registro                                                                                                    | 1 V.                                                                         | alor Total R\$:                                   | 29,07                                              | Nº do(s) Selo(s) Eletr                                                                                                    | rônico                              |
| Limpar<br>Detalh<br>Termo | r Lista Qtde de Atos:<br>es do Registro<br>39561 Livro 107 F                                                                                                    | 1 V.                                                                         | alor Total R\$:<br>Data Registro                  | 29,07                                              | - Nº do(s) Selo(s) Eleti                                                                                                    | rônico                              |
| Limpar<br>Detalh<br>Termo | r Lista Qtde de Atos:<br>es do Registro<br>39561 Livro 107 p<br>Nome da Pessoa Constante na Certidão ou na f                                                                                                    | 1 V.<br>Folha 255<br>Busca                                                   | alor Total R\$:                                   | 29,07                                              | - Nº do(s) Selo(s) Eletr                                                                                                    | rônico                              |
| Limpar<br>Detalh<br>Termo | r Lista Qtde de Atos:<br>es do Registro<br>39561 Livro 107 r<br>Nome da Pessoa Constante na Certidão ou na f<br>2a.V.Nas.: DEIVID TESTE TESTE                                                                                     | 1 V.<br>Folha 255<br>Busca                                                   | alor Total R\$:                                   | 29,07                                              | - Nº do(s) Selo(s) Eletr<br>Selo para Consulta -                                                                                | rônico<br>TJMG                      |
| Limpar<br>Détalh<br>Termo | r Lista Qtde de Atos:<br>es do Registro<br>39561 Livro 107 p<br>Nome da Pessoa Constante na Certidão ou na f<br>2a.V.Nas.: DEIVID TESTE TESTE<br>VERIFIQUE SE O ATO UTILIZA SELI<br>NÃO PODE SER LANÇADO SEPARAD                  | 1 V.<br>Folha 255<br>Busca<br>D DE ARQUIYAM<br>AMENTE !!!                    | alor Total R\$:<br>Data Registro                  | 29,07<br>10/06/2002                                |                                                                                                    | rônico<br>TJMG<br>B 22172<br>s) : 0 |
| Limpar<br>Detalh<br>Termo | r Lista Qtde de Atos:<br>es do Registro<br>39561 Livro 107 p<br>Nome da Pessoa Constante na Certidão ou na B<br>2a.V.Nas.: DEIVID TESTE TESTE<br>VERIFIQUE SE O ATO UTILIZA SELU<br>NÃO PODE SER LANÇADO SEPARAD<br>Consulte a va | 1 V.<br>Folha 255<br>Busca<br>D DE ARQUIYAM<br>AMENTE !!!<br>lidade deste se | alor Total R\$:<br>Data Registro<br>IENTO, O ARQI | 29,07<br>10/06/2002<br>JIVAMENTO<br>ps://selos.tjm | - Nº do(s) Selo(s) Eletr<br>Selo para Consulta -<br>Estoque Atual.: 0<br>O próximo Selo :AC<br>Selo(s) Cancelado(:<br>ig.jus.br | rônico<br>TJMG<br>B 22172<br>s) : 0 |

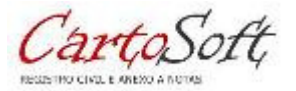

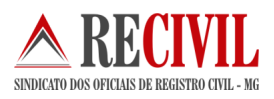

#### Tabela de Tributação:

| rabela ripu de rinbulação                                                                                                    |                                                                                                    |
|----------------------------------------------------------------------------------------------------|----------------------------------------------------------------------------------------------------|
| <selecione de="" o="" tipo="" tributação=""></selecione>                                                                                                    | •                                                                                                    |
| <selecione de="" o="" tipo="" tributação=""></selecione>                                                                                                    |                                                                                                    |
| Normai<br>Desconto - 80% Tabela Cartorária<br>Desconto - 50% SFH - art. 15, II<br>Desconto - 50% Minha Casa Minh<br>Desconto - 75% Minha Casa Minh<br>Desconto - 75% FAR/FDS - arts. | a - Lei 6.015/73, art. 290, §4º, acrescido<br>da Lei 15.424/2004<br>a Vida - arts. 42, II e 43, II, Lei 11.977/0<br>a Vida - art. 42, III, Lei 11.977/2009<br>42, I e 43, I da Lei 11.977/09 c/ redação |
| Desconto - 90% Minha Casa Minh                                                                                                    | a Vida - art. 42, I e 43, II da Lei 11.977/2                                                                                                    |

#### Nota:

Para os documentos que possuírem mais de um ato praticado, o Cartosoft escolherá um selo para que seja o selo de consulta e somente este será impresso no documento. Este selo será utilizado para consulta e não pode ser um ato de arquivamento.

#### Tributação:

O tipo de Tributação é obrigatório em todos os atos, o usuário tem que observar se o tipo de tributação corresponde o ato a ser praticado.

#### 5. Imprimindo Minutas ou Estampas

Após a selagem é possível imprimir minutas com número do selo utilizado ou estampa conforme imagem abaixo:

| PODER JUDICIARIO<br>CORREGEDORIA -GERAL DE JUSTIÇA<br>Cartório de Registro Civil com Atribuição de Notas.                                                      |
|----------------------------------------------------------------------------------------------------|
| Selo Digital: ACG73472<br>Código de Segurança 4472.4549.6110.8262                                                                                              |
| Quantidade de Atos praticados: 2<br>Emol.: R\$29,83 + Tx.judic: R\$5,66 = Total: R\$35,49<br>Consulte a validade deste selo no site: https://selos.jmg.jus.br/ |

Ilustração da estampa que será impressa nas Minutas da Serventia.

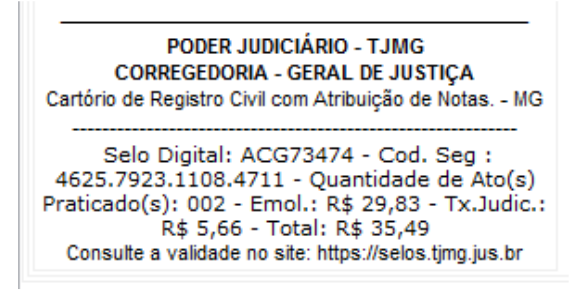

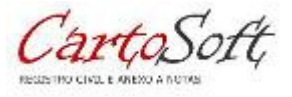

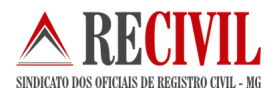

# 6. A serventia deve informar para o Tribunal os selos utilizados e seus respectivos atos

Após a importação dos dados dos selos no sistema da serventia, os atos deverão ser praticados, considerando um selo para cada ato. Após este uso, os dados do ato praticado deverão ser enviados para o TJMG via WebService.

Siga rigorosamente os passos abaixo:

| 🖌 Gerênciamento de Selos Eletrônico - TJMG - Versão Piloto - 2014.1                                                                     |                                                 |                                |         |  |  |  |  |
|----------------------------------------------------------------------------------------------------|-------------------------------------------------|--------------------------------|---------|--|--|--|--|
| Cargas Eletrônicas Recebidas                                                                                                    | Importação de Selo Digital Exportação de        | Selo Digital Relatórios Gerá   | ènciais |  |  |  |  |
| Status dos Selos<br>Não enviados para o TJMG (Não Gerado) C Enviados para o TJMG ou Gerado para enviar C Gerar Remessa Individual       |                                                 |                                |         |  |  |  |  |
| Informe o Período para a Geração do XML         1º Passo       De 25/11/2014 até 25/11/2014                                             |                                                 |                                |         |  |  |  |  |
| Escolha o arquivo para ASSINAR usando Certificado Digital - A3     Selecione o arquivo XML para Assinar                                 |                                                 |                                |         |  |  |  |  |
| 3º Passo                                                                                                    | o via WebService                                | Servidor 1 - WebService - TJMG |         |  |  |  |  |
| Caso ocorra erro no envio u<br>Habilitar Servidor 2                                                                                     | sando o servidor 1 tente enviar no servidor 2.  | Servidor 2 - WebService - TJMG |         |  |  |  |  |
| Detalhamento da Última Remessa de Selos ENVIADA para o TJMG<br>Data da última Geração: 25/11/2014<br>Quantidade de Selos Exportados 022 |                                                 |                                |         |  |  |  |  |
| ATENÇÃO: Para realizar o el                                                                                                    | nvio da remessa de selos utilizados é preciso ( | de conexão com a INTERNET.     |         |  |  |  |  |
| Status do último retorno do C                                                                                                    | Certificado Digital                             |                                |         |  |  |  |  |

Ao Clicar em Gerar Remessa de Selos Utilizados aparecerá a seguinte mensagem abaixo;

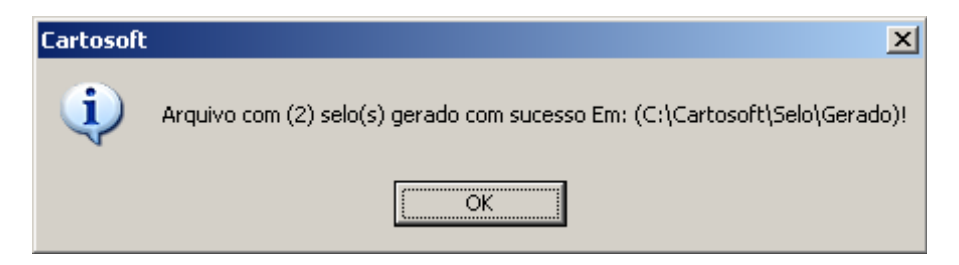

Siga o 2º segundo passo, selecionado o arquivo XML para ser assinado com o Certificado A3.

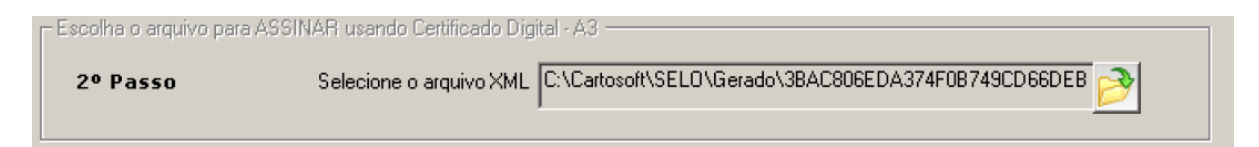

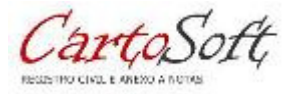

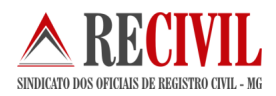

# 6.1. Remessa gerada com sucesso

Após escolher o arquivo no diretório: C:\Cartosoft\Gerado

| s | elecionar o arq                   | uivo de lote Selo I       | Digital para Assinar                  |                  | ? ×      |
|---|-----------------------------------|---------------------------|---------------------------------------|------------------|----------|
|   | E <u>x</u> aminar:                | 🗀 Gerado                  | •                                     | 🗧 🗈 💣 🎟 •        |          |
|   | Documentos<br>recentes<br>Desktop | 3BAC806EDA3               | 74F0B749CD66DEB412795_22-09-2         | 014.xml          |          |
|   | Meus<br>documentos                |                           |                                       |                  |          |
|   | Meu<br>computador                 |                           |                                       |                  |          |
|   |                                   | <u>N</u> ome do arquivo:  | EDA374F0B749CD66DEB412795             | 22-09-2014.xml 💌 | Abrir    |
|   | Meus locais de<br>rede            | Arquivos do <u>t</u> ipo: | Arquivos XML (XML)                    | •                | Cancelar |
|   | .000                              |                           | 🔲 Ab <u>r</u> ir como somente leitura |                  |          |
|   |                                   |                           |                                       |                  | 4        |

Introduza o PIN do Certificado A3.

| Introduzir PIN                                                                                                |                  |  |  |  |  |  |
|----------------------------------------------------------------------------------------------------|------------------|--|--|--|--|--|
| Para efetuar logon em "e-CPF Certisign"                                                                       |                  |  |  |  |  |  |
| Introduzir PIN:                                                                                               |                  |  |  |  |  |  |
| <ul> <li>X O comprimento mínimo do PIN é 4 bytes</li> <li>✓ O comprimento máximo do PIN é 15 bytes</li> </ul> |                  |  |  |  |  |  |
| QK                                                                                                    | <u>C</u> ancelar |  |  |  |  |  |

Após a inserção do PIN, caso o arquivo esteja na nomenclatura correta, ele será assinado digitalmente, tornando-se pronto para o envio.

#### 6.2. Identificação da Serventia para o envio da remessa de selos eletrônicos

O TJMG fornecerá uma SENHA de identificação do Cartório que será utilizada para enviar a remessa de selo eletrônico via WebService.

Usuário = CPF cadastrado junto ao TJMG. Senha = cadastro TJMG

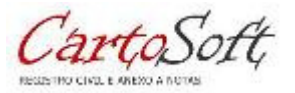

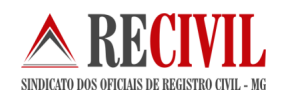

Para prosseguir o processo de envio clique em WebService - TJMG

| Largas Eletronicas Necebidas                 | Importação de Selo Di            | gital Exportação   | o de Selo Digital 📗        | Relatórios Gerênciais |
|----------------------------------------------|----------------------------------|--------------------|----------------------------|-----------------------|
| itatus dos Selos<br>Não enviados para o TJMI | G C Env                          | viados para o TJMG | C Gerar Remes              | sa Individual         |
| Informe o Período para a Geraç               | ão do XML                        |                    | A                          | 1                     |
| 1º Passo De 2                                | 2/09/2014 até 22/09/             | /2014              | <u>G</u> erar remessa de S |                       |
| scolha o arquivo para ASSINAF                | R usando Certificado Digital - A | 43                 |                            |                       |
| 2º Passo S                                   | elecione o arquivo XML           |                    |                            | 2                     |
| nviar Remessa de Selo Eletrôni               | co via WebService                |                    |                            |                       |
| 3º Passo                                     |                                  |                    | WebServic                  | e - TJMG              |
| etalhamento da Última Remes:                 | sa de Selos ENVIADA para o       | TJMG               |                            | - CDE                 |
| Data da última Geração:                      | 22/09/2014                       |                    |                            | e-CPF                 |
| uantidade de Selos Exportados                | 002                              |                    |                            |                       |

Ao clicar no Botão WebService será exibida uma mensagem com o status do arquivo que será enviado.

Caso o arquivo esteja assinado corretamente aparecerá à mensagem conforme abaixo:

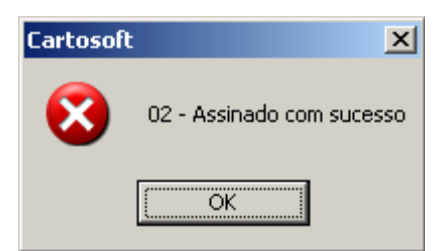

# 7. WebService

É uma solução utilizada na integração de sistemas e na comunicação entre aplicações diferentes. Com esta tecnologia é possível que novas aplicações possam interagir com aquelas que já existem e que sistemas desenvolvidos em plataformas diferentes sejam compatíveis.

Os *Web services* são componentes que permitem às aplicações enviar e receber dados em formato XML. Cada aplicação pode ter a sua própria "linguagem", que é traduzida para uma linguagem universal, o formato XML.

O envio deve ocorrer com o arquivo assinado pela serventia com a chave privada do usuário da serventia.

Não é necessário criptografar o arquivo com a Chave pública do TJMG.

O WebService requer autenticação via usuário e senha - no momento da transmissão dos selos e atos praticados, o usuário, previamente autorizado, deve informar seu usuário e senha de acesso à aplicação de Selo de Fiscalização Eletrônico.

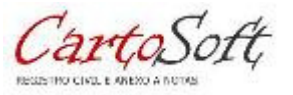

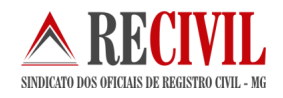

Caso a aplicação de Selo de Fiscalização Eletrônico encontre alguma inconsistência no arquivo enviado, o usuário receberá um vetor de String com inconsistências encontradas e nenhum ato praticado será importado para a aplicação. Caso contrário, a aplicação retornará a mensagem informando que o arquivo foi processado com sucesso.

| Os | arquivos   | serão | enviados   | via  | WebService | conforme    | determinac | ão do | TJMG.    |
|----|------------|-------|------------|------|------------|-------------|------------|-------|----------|
| ~~ | al qui too | 00.40 | 0111110000 | •••• |            | 00111011110 | aotonnag   | 40 40 | 10111011 |

| 🙈 CARTOSO | FT - WebService - TJMG                                                     |          |
|-----------|----------------------------------------------------------------------------|----------|
| 1ª Passo  | Informe o Usuário e Senha - TJMG<br>Usuário: 05827687642<br>Senha: xxxxxxx | R        |
| 2ª Passo  | Escolha a Remessa de Selo Eletrônico para enviar -                         | <b>*</b> |

Após informar o usuário e senha, selecione o arquivo no passo 2º conforme imagem abaixo:

| Abrir                                            |                           |                    |     |       |       | ? ×           |
|--------------------------------------------------|---------------------------|--------------------|-----|-------|-------|---------------|
| E <u>x</u> aminar:                               | 🗀 Enviar                  |                    | •   | G 💋 🛛 | • 🖽 🤨 |               |
| Documentos<br>recentes<br>Documentos<br>recentes | <b>*</b> ENV_059139_2     | 20914265100707.×r  | nl  |       |       |               |
| Meus<br>documentos                               |                           |                    |     |       |       |               |
| Meu<br>computador                                |                           |                    |     |       |       |               |
|                                                  |                           |                    |     |       |       |               |
| Meus locais de<br>rede                           | <u>N</u> ome do arquivo:  |                    |     |       | •     | <u>A</u> brir |
|                                                  | Arquivos do <u>t</u> ipo: | XML Arquivos (*.xm | nl) |       | •     | Cancelar      |

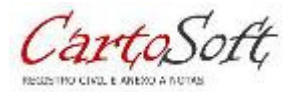

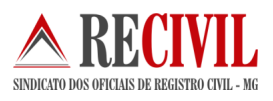

#### Clique em Enviar XML WebService

| 🙈 CARTOSO | FT - WebService - TJMG                           |                 |
|-----------|--------------------------------------------------|-----------------|
|           | □Informe o Usuário e Senha - TJMG                | 0               |
| 1∎ Passo  | Usuário: 05827687642                             |                 |
|           | Senha:  *******                                  | <i>W</i>        |
|           |                                                  |                 |
| 2ª Passo  | Escolha a Remessa de Selo Eletrônico para enviar |                 |
|           | C:\Cartosoft\SELO\Enviar\ENV_059139_2209142      | 265100707.xml 👋 |
|           | Enviar XML WebService                            |                 |
|           | L                                                |                 |

Caso a aplicação de Selo de Fiscalização Eletrônico encontre alguma inconsistência no arquivo enviado, o usuário receberá um vetor de String com inconsistências encontradas e nenhum ato praticado será importado para a aplicação. Caso contrário, a aplicação retornará a mensagem informando que o arquivo foi processado com sucesso.

|      | Erro ac | o enviar o Selo - Cartosoft 🛛 🔀                  |      |
|------|---------|--------------------------------------------------|------|
|      | 8       | SUCESSO: Arquivo processado com sucesso.         |      |
|      |         | ОК                                               |      |
| Erro | o ao en | viar o Selo - Cartosoft                          | x    |
| (    | 3       | ERRO: O selo ABY76280 já foi enviado anteriormer | ite. |
|      |         | OK                                               |      |

Relação de mensagens que podem ser retornadas pelo sistema – TJMG. http://selos.tjmg.jus.br/desenvolvedor/anexos/Envio%20do%20XML%20ao%20TJMG%20-%20Mensagens.pdf

# 8. Registro Civil das Pessoas Naturais

Os atos das Tabelas 7 e 9 são praticados pelas Serventias cujo Tipo de Serviço é Registro Civil das Pessoas Naturais. A relação de atos e blocos é detalhada na tabela de relacionamento a seguir:

#### Atos da Tabela 7

7100 – Busca (somente pode ser utilizado quando da busca não for fornecida certidão)

<sup>7101 -</sup> Habilitação para casamento ou para conversão de união estável em casamento

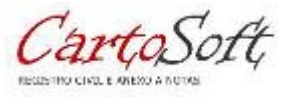

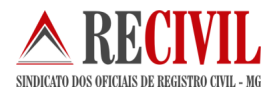

7801 – Certidão (inteiro teor ou modelo padronizado CNJ – Prov. 02 e 03 CNJ, ou extraída do Livro E – art. 2º do Prov. 03 CNJ)

7801 – Certidão por quesito (positiva ou negativa); Certidão de documentos arquivados e ainda de fatos conhecidos em razão do ofício Demais atos da Tabela 7

Atos da Tabela 9

Todos os atos (registro de nascimento e assento de óbito) **Observações:** 

1) Os selos dos atos de arquivamento referentes ao processo de habilitação de casamento deverão ser agrupados ao selo de consulta do casamento realizado (assento ou certidão).

2) Caso o casamento não se realize, os selos dos atos de arquivamento referentes ao respectivo processo de habilitação deverão ser agrupados à certidão de não realização do casamento.

3) Percebe-se que todos os selos de arquivamento, no processo de habilitação, devem ser utilizados ao final, após a realização ou não do casamento.

# 9. Relatórios gerenciais da selagem eletrônica

| Cargas Eletrônicas Recebidas              | Importação de Selo Digital            | Exportação de Selo Digital            | Relatórios Gerênciais |
|-------------------------------------------|---------------------------------------|---------------------------------------|-----------------------|
| Tipos de Relatório - SELO DIGI            | AL & FINANCAS                         | · · · · · · · · · · · · · · · · · · · |                       |
| G Selos Utilizados e Não 1                | ransmitido para o TIMG                |                                       |                       |
| C Selos Transmitidos par                  | o TIMG (Arquivo gerado pelo siste     | (ma)                                  |                       |
| C Selos Não Utilizados - S                | elos Virgens                          | and)                                  | =91                   |
| C Selos Cancelados no Si                  | stema - O cancelamento oficial dev    | e ser feito no portal - TJMG          | '=I                   |
| C Conferência do Estoque                  | de Selos ( Geral Atos Pagos e Gra     | tuitos)                               |                       |
| C Detalhamento - Recom                    | pe /Taxa Fiscalização/ Emolumento     | s (Tributação Normal) - Atos          | Pagos                 |
| C Detalhamento do Atos                    | Gratuitos (Tributação diferente do T  | ipo Normal)                           |                       |
| - *- I                                    | • • • • • • • • • • • • • • • • • • • |                                       |                       |
| Opções de Pesquisa                        | a Utilizzata da Cala Diaital          |                                       |                       |
| Numero do selo (* Dala o                  |                                       |                                       |                       |
| De de de de de de de de de de de de de de | Urdenar por?                          | ⊻isu                                  | alizar Relatório      |
|                                           |                                       | -                                     |                       |
| De//                                      |                                       |                                       |                       |
|                                           | Resumo do Estoque d                   | e Selos ( atual )                     |                       |
|                                           |                                       |                                       |                       |
| CNS: 059139 Data Importa                  | ção.:04/11/2014 Inicial:ACA42071      | Final:ACA52070                        |                       |
| Total da Remessa: 1000                    | 0                                     |                                       |                       |
| Usados: 0999                              | 9 99,99%                              |                                       |                       |
|                                           |                                       |                                       |                       |
| CNS: 059139 Data Importa                  | ção.:20/11/2014 Inicial:ACB22171      | Final:ACB23170                        |                       |
|                                           | a star Mite and a second star         |                                       |                       |
| tatus do ultimo retorno do (              | Sertificado Digital                   |                                       |                       |
|                                           |                                       |                                       |                       |
|                                           |                                       |                                       | 7.                    |

# 10. Estrutura de Pastas

O Cartosoft segue padrões de segurança na geração dos arquivos de forma automatizada e nos seus respectivos diretórios usando nomes sugestivos em suas pastas, também é tratado à quantidade de arquivos por diretórios, sempre haverá somente um arquivo nos diretório de ENVIAR, eliminando a possibilidade de enviar o mesmo arquivo.

Diretório principal: C:\Cartosoft\SELO

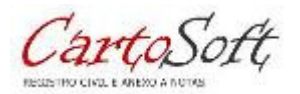

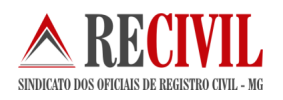

| SELO                                                                                                    |            |                                                                  | <u>_0×</u>       |
|----------------------------------------------------------------------------------------------------|------------|------------------------------------------------------------------|------------------|
| Arquivo Editar Exibir Eavoritos F                                                                                                    | erramentas | Ajuda                                                            |                  |
| 😋 • 🕑 • 🤣   🔑 🔂                                                                                                    | <u> </u>   |                                                                  |                  |
| Endereço 🗀 C:\Cartosoft\SELO                                                                                                    |            |                                                                  | 💌 🄁 Ir           |
| Tarefas de arquivo e pasta<br>⊘ Criar uma nova pasta<br>⊗ Publicar esta pasta na Web<br>⇒ Compartilhar esta pasta<br>Outros locais<br>Cartosoft | *          | Nome  WebService.exe WebService.exe Recebidos Grado Grado Enviar | Tama<br>9<br>185 |
| Meus documentos<br>Meu computador<br>Meus locais de rede                                                                                        | <u>^</u>   |                                                                  |                  |
| <b>Detaihes</b><br><b>SELO</b><br>Pasta de arquivos<br>Data de modificação: terça-feira, 9 de<br>setembro de 2014, 16:37                        | *          |                                                                  |                  |
|                                                                                                    |            | ٩                                                                | 2                |

ws - Diretório contem uma DLL e um arquivo .Cert uso interno do sistema.

Recebidos - Utilizado para salvar os arquivos de remessa de selos entregue a serventia.

Importar - Arquivo descriptografado pronto para a importação.

Gerado - Remessa gerada sem assinatura

Enviar - Remessa assinada dentro do padrão determinado pelo TJMG.

# 11. Manutenção de Selos

Através desta tela você poderá alterar os dados como:

- 1. Termo
- 2. Livro
- 3. Folha
- 4. Status
- 5. Tipo de tributação

#### Status o Selo

<u>Estorno</u> - Só poderá ser efetuado caso não tenha utilizado selo posteriormente <u>Cancelado</u> - O selo só poderá ser cancelado após o envio para o TJMG

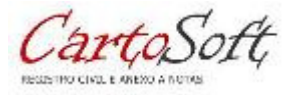

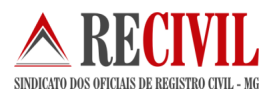

| 📑 Manutei                            | nção de Selo   | s Eletrônic         | o        |                |                             |              | X        |
|--------------------------------------|----------------|---------------------|----------|----------------|-----------------------------|--------------|----------|
| – Pesquisar S                        | ielos —        |                     |          |                |                             |              |          |
| Nº Selo                              | ACB22171       | j                   | O Nº     | Termo          |                             |              |          |
| Nº Selo                              | Nº Termo       | Nº Livro            | Nº Folha | Dt. Utilização | enviado                     | od situad    |          |
| ► ACB221                             | /1 000014      | 4                   | 4        | 25/11/2014     | U                           | 1            |          |
|                                      |                |                     |          |                |                             |              |          |
|                                      |                |                     |          |                |                             |              |          |
|                                      |                |                     |          |                |                             |              |          |
|                                      |                |                     |          |                |                             |              |          |
|                                      |                |                     |          |                |                             |              |          |
| - Alterar dadi                       | os dos selos — |                     |          |                |                             |              |          |
| т О                                  | 00014 1        | - 4                 | [        | 4              | E                           | N/2 -        |          |
| l ermo: U                            |                | 0: 4                | Folha:   | 4              | Enviado                     | INao 💌       |          |
| Código: 1                            | Normal         | 0: 4                | Folha:   | 4              | Enviado                     |              |          |
| Código: 1                            | Normal         | 0: 4                | Folha:   | 4              | Enviado                     |              |          |
| Código: 1                            | Normal         | 0: [4               | Folha:   | 4              | Enviado                     |              | <u> </u> |
| Código: 1                            | Normal         | 0: [4               | Folha:j  | 4              | Enviado                     |              | A        |
| Código: 1                            | Normal         | 0:  4               | Folha:j  | 4<br>▼ SI      | atus Utili                  | zado         |          |
| Código: 1<br>Código: 1<br>Tributação | Normal         | o:   4<br>Confirmar | Folha:   | 4<br>          | atus Utili<br>Estc<br>Utili | zado<br>zado |          |

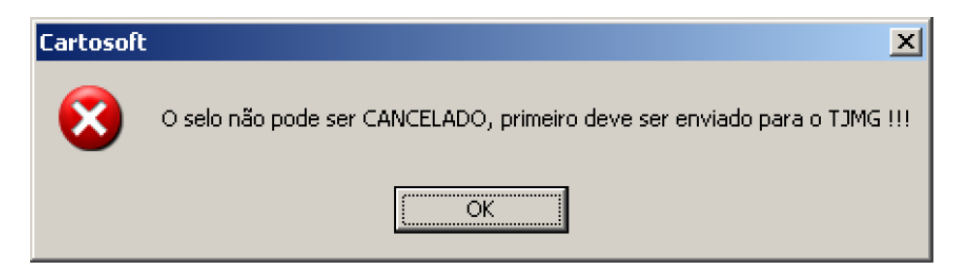

# Informações para Contato:

Suporte selo Eletrônico Cartosoft:

cartosoft@recivil.com.br jader@recivil.com.br ricardo@recivil.com.br Helmar@procart.net.br

#### Nota: Informar no assunto do e-mail "SELO ELETRONICO"

#### Informações para Contato (GESAD)

Dúvidas técnicas referentes à criação ou adaptação de um sistema para as serventias. O contato pode ser realizado pelo e-mail **gesad@tjmg.jus.br**.

Em caso de dúvidas relacionadas à legislação referente aos serviços notariais e de registro pelo email **genot@tjmg.jus.br**.

# **Referências:**

http://selos.tjmg.jus.br/desenvolvedor/ https://www.aescrypt.com/

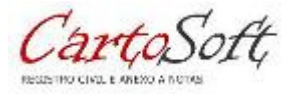

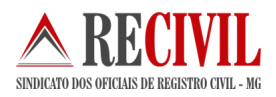

http://www.w3.org/ http://msdn.microsoft.com/pt-br/library/ee923720.aspx

# **Portarias:**

http://www.tjmg.jus.br/institucional/at/pdf/pt00092012.PDF http://www8.tjmg.jus.br/servicos-notariais-e-de-registro/PORTARIA\_n-2085-2012.pdf

Qualquer dúvida, entrar em contato com o departamento de TI do Recivil.

Telefone: (31) 2129-6000 opção 3 (três).